## Registration and permission request for accessing TRACES NT

Step One. Create an account on the EU Login page

- 1. Click on the link <u>https://webgate.ec.europa.eu/tracesnt/login</u>.
- 2. The TRACES NT home page will open.

| European A                   | IMSOC                |                                                                                                    |                                                                                                    |
|------------------------------|----------------------|----------------------------------------------------------------------------------------------------|----------------------------------------------------------------------------------------------------|
| Commission<br>IMSOC > Log In | TRACES ADIS EUROPHYT | TRASEF                                                                                                    |                                                                                                    |
|                              |                      | Welcome                                                                                                    |                                                                                                    |
|                              |                      | Please log in through the EU Login by clicking on the button below and follow instructions.                            | Do not have an account?                                                                                                |
|                              |                      | Log in                                                                                                    | Request an access. Your request<br>will be handled by a local<br>administrator or the relevant<br>compretent authority |
|                              |                      | If you cannot remember your password, you can Reset your password on EU Login.                                         | How to create an EU Login<br>account?                                                                                  |
| 3. Click on the "Reques      | st an access" link ( | (on the right side):<br>Do not have an account?                                                                        |                                                                                                    |
|                              |                      | Request an access. Your request<br>will be handled by a local<br>administrator or the relevant<br>competent authority. |                                                                                                    |
|                              |                      | How to create an EU Login account?                                                                                     |                                                                                                    |

#### 4. You will then access the EU Login registration screen:

|                                                                                               | 5. You can choose your language in the upper right                                                                                                    |
|-----------------------------------------------------------------------------------------------|----------------------------------------------------------------------------------------------------|
| English (en)                                                                                  | corner.                                                                                                    |
| Create an account Login                                                                       | English (en)                                                                                                    |
| Help for external users First name I Last name                                                | 6. Write your name (First name) and surname (Last<br>name). The data will be used in the certificate that<br>you will need to sign. The TRACES NT certificate has<br>legal force, so use REAL DATA! |
| E-mail                                                                                        | 7. Write your e-mail.                                                                                                    |
| Confirm e-mail                                                                                |                                                                                                    |
| E-mail language                                                                               | 8. Choose the language in which you want to                                                                                                    |
| English (en)                                                                                  | receive e-mails.                                                                                                    |
| By checking this box, you acknowledge that you have read and understood the privacy statement |                                                                                                    |
| Create an account Cancel                                                                      |                                                                                                    |
|                                                                                               |                                                                                                    |
| 9. Click – "By checking this box, you 10. Click the button                                    | "Create an account".                                                                                                    |
| understood the privacy statement.                                                             |                                                                                                    |

11. You will automatically receive an email with a link to set your password. You must click on the link within 90 minutes (the link is valid for 90 minutes). If you don't receive the automatic email, see the help information here on the website: <u>https://webgate.ec.europa.eu/cas/contact.html</u>.

### Step Two. Log in and register with TRACES NT

- **1.** Click on to the TRACES NT home page <u>https://webgate.ec.europa.eu/tracesnt/login</u> (Use Google Chrome, Firefox etc.)
- 2. Then click on the green button "Log in" and you will be redirected to EU Login application page.

|                                                                                                    | IMSOC                                                                                                    |                                 |        |                                                                                                    |                                  |                                                                                                    |
|----------------------------------------------------------------------------------------------------|----------------------------------------------------------------------------------------------------|---------------------------------|--------|----------------------------------------------------------------------------------------------------|----------------------------------|----------------------------------------------------------------------------------------------------|
| European<br>Commission                                                                                                    | TRACES ADIS EUROPH                                                                                                    | IYT irasff                      |        |                                                                                                    |                                  |                                                                                                    |
| IMSOC > Log In                                                                                                    |                                                                                                    | We<br>Ple                       | elcome | gin B, tking on the button below and follow instru<br>Log in<br>ssword, you can Reset your password on EU Login | uctions.<br>1.                   | Do not have an account?<br>Request an access. Your request<br>will be handled by a local<br>administrator of the relevant<br>competent authority.<br>How to create an EU Login<br>account? |
| <b>EU Login</b><br>One account, many                                                                                                    | EU services<br>tracesnt requires you<br>Sign in to c                                                                                                    | English to authenticate ontinue | (en) 🗸 | 3. To log in,<br>used for EU                                                                                    | write the e-ma<br>Login account. | ail address you                                                                                                    |
|                                                                                                    | Enter your e-mail address o                                                                                                    | r unique identifier<br>Next )   |        | 4. Click "Nex                                                                                                   | rt".                             |                                                                                                    |
| tracesnt re<br>Sign<br>W<br>b<br>Sign in v<br>Password<br>Lost your pass<br>Choose your v<br>Password<br>Password<br>Password<br>Password<br>Password<br>Password<br>Password | equires you to authenticate<br>in to continue<br>/elcome back<br>eequeen@gmail.com<br>(External)<br>with a different e-mail address?<br>word?<br>verification method<br>ssword<br>henticate to EU Login with only<br>r password. |                                 |        | 5. Write your password<br>for EU Login account.<br>6. Click "Sign In".                                          | l, which you us                  | ed                                                                                                    |

7. Your profile on the TRACES NT home page will open. Here you can change your EU Login details if necessary or reset your password.

|       |                                                                                                    | Documentation   FAQ   Contact   English (English)                                                                                                    |
|-------|----------------------------------------------------------------------------------------------------|----------------------------------------------------------------------------------------------------|
| IMSOC |                                                                                                    |                                                                                                    |
|       | EUROPHYT · iRASFF                                                                                                    |                                                                                                    |
|       | Request authorisation                                                                                                    | Personal Information                                                                                                    |
|       | <b>i</b><br>The roles you requested are being reviewed. You need to contact your responsible<br>authority or the administrator inside your organisation in order to be validated. You<br>will be notified by email as soon as they will be approved. Please note that TRACES<br>Helpdesk is not responsible for the validation of your request for access. | EU Login is the place where your personal information are<br>stored. If any of the information displayed here is wrong, you<br>can update it there. Your information will be refreshed<br>automatically in TRACES the next time you log in.<br>Full Name Agnese Smilga-Spalviņa<br>Domain 🖝 External |
|       | Please select the type of organisation you're requesting access for.<br>IMPORTANT: Do not request access from a new tab - this can result in duplicated access requests.                                                                                                    | Email My account on EU Login                                                                                                    |
|       | Operator         >           Economic operators such as pertores, non-profit organisations         >                                                                                                    | Change your Password at EU Login                                                                                                    |
|       | Note nelp to find out which kind of organisation you belong to?                                                                                                    |                                                                                                    |

## 8. Click "Operator".

**9.** Now you can search other persons, who are registered on TRACES NT and also check if you can find yourself after registration. Search by country (for example, Latvia), section (e.g. Honeybees establishments (HBEE-EST)), activity type (e.g. Terrestrial animal establisment) and click the "Search" button.

| Select an existir    | ig operator                         |                                                                           | + Create a new operator                                                                                                    | nouu |
|----------------------|-------------------------------------|---------------------------------------------------------------------------|----------------------------------------------------------------------------------------------------|------|
| Countr               | / 🗖 Latvia (LV)                     | <ul><li>✓ Ø</li></ul>                                                     | Really didn't find the operator you belong<br>to? In this case only you might consider<br>creating a new one using the button<br>above. |      |
| Section              | Honeybees establishments (HBEE-EST) | ~                                                                         |                                                                                                    |      |
| Activity Typ         | Terrestrial animal establishment    | ~                                                                         |                                                                                                    |      |
| Search               | Type business name, approval number |                                                                           | Q Search                                                                                                    | _    |
|                      |                                     |                                                                           |                                                                                                    |      |
| Name                 |                                     | Address                                                                   | Activities                                                                                                    |      |
|                      |                                     |                                                                           |                                                                                                    |      |
|                      |                                     |                                                                           |                                                                                                    |      |
| SMILGA SPALVIŅA, SIA |                                     | <ul> <li>Plānupes iela 11A, Inčukalns, Inčukalna pagasts, Sigu</li> </ul> | Idas > Importer (OTH-OPER) Valid                                                                                                    |      |

 10. If you don't find yourself on the list below, click "create a new operator"" 11. Enter information about yourself or your company that has registered bee colonies and apiaries with your national veterinary service:

- Operator Details:
  - *Name:* write your name, surname or company name.
  - *Country:* choose your country.
  - **Phone:** write your phone number.
- Addresses:
  - *City:* search for your city or region.
  - Address: write full your adress (for company use legal address).
- **Operator Identifiers:** for company use company's registration number or for individual personal code or other identifier.
- Chapter: choose "Animal".
- Activitiy:
  - Section: choose "Honeybees establishment".
  - Activity: choose "Terrestrial animal establishment".
  - o *Identifier:* write the legal number of main apiary (usually granted by a national authority) or other identifier.
- Activity address: choose address of apiary.
- Assigned responsible authorities: click "Search responsible authorities" (see next page).

| Create operator to request being attached t | o <b>n00cxv1c</b>      |                                         | Create a new operator            |
|---------------------------------------------|------------------------|-----------------------------------------|----------------------------------|
| Operator Details                            | Chapter or activity    |                                         |                                  |
| Name Bee Queen *                            | Chapter                | Animal                                  | *                                |
| Country 🗖 Latvia (LV) *                     |                        |                                         |                                  |
| Phone ♥ 🐛 +37122222222 🔄 🛧 +                | Activity               |                                         |                                  |
|                                             | ✓ Activity details     |                                         |                                  |
|                                             | Section                | Honeybees establishments (HBEE-EST)     | *                                |
|                                             | Activity               | Terrestrial animal establishment        | *                                |
| 0                                           | Identifier             | LV93000000                              |                                  |
| Region Riga (LV-RIX) / Vidzeme              | Valid From             | 19/05/2023                              | +02:00 CEST                      |
| City 🔍 LV-1007 Riga 🖌                       |                        | Friday May 19, 2023 00:00:00 +02:00 CES | Т                                |
| Address Riga *                              | Valid to               |                                         | +02:00 CEST                      |
|                                             | Publication date       |                                         | <b> </b>                         |
| Coordinates Latitude 🗘 ° / Longitud 🗘 °     | Application date       |                                         | m                                |
|                                             |                        |                                         |                                  |
|                                             | ✓ Activity Address     |                                         |                                  |
| Operator Identifiers + Add Identifier       | Address                | Riga 🗖 LV-1007 Riga                     | · · ·                            |
| ype Value                                   |                        |                                         |                                  |
| Central Business Register 222222222         | ✤ Assigned responsible | authorities                             |                                  |
|                                             |                        |                                         | Q Search responsible authorities |
|                                             | Name                   | Address Role                            | Code                             |
|                                             |                        |                                         |                                  |
|                                             |                        |                                         |                                  |

# 12. There will be new search window "Search responsible authorities":

- Search: write "veterinary".
- **Country:** choose your country.
- Click the button "search".
- On the list search for you national veterinary service and click "select".

| Select responsible au                                                       | Ithoritie | es                                     |                                   |          |                                                                                                    |                               |          |
|-----------------------------------------------------------------------------|-----------|----------------------------------------|-----------------------------------|----------|----------------------------------------------------------------------------------------------------|-------------------------------|----------|
| Search: ve                                                                  | terinary  |                                        |                                   |          | Q Search                                                                                                    | Advanced search               | •        |
| Country                                                                     | Latvia    | a (LV) ∽                               | · @                               | Ro       | ble                                                                                                    | ~                             |          |
| Name                                                                        | Country   | Address                                | Role                              | Code     | Competence                                                                                                   |                               |          |
| Pārtikas un veterinārais<br>dienests / Food and<br>Veterinary Service       | 🔲 Latvia  | Peldu<br>street 30<br>1050 Riga        | Central<br>Competent<br>Authority | LV00000  | Plant health<br>CHED-PP rw ePhyto r- EUF<br>PHYTO rw                                                         |                               | Select   |
| Pārtikas un veterinārais<br>dienests / Food and<br>Veterinary Service       | 🔲 Latvia  | Peldu<br>street 30<br>1050 Riga        | Central<br>Competent<br>Authority | LV00000. | Animal Feed and Food of No<br>Food<br>CHED-D rw EU IMPORT r-                                                 | on-Animal Origin              | C Select |
| Pārtikas un veterinārais<br>dienests / Food and<br>Veterinary Service       | Latvia    | Peldu<br>street 30<br>1050 Riga        | Central<br>Competent<br>Authority | LV00000  | Organic<br>COI rw COI Extract rw                                                                             |                               | Select   |
| Pärtikas un veterinärais<br>dienests (PVD) / Food<br>and Veterinary Service | Eatvia    | Peldu<br>istreet 30<br>LV-1050<br>Riga | Central<br>Competent<br>Authority | LV00000  | Animal Animal By-Products<br>Germinal products<br>CHED-A rw CHED-P rw DC<br>EU EXPORT rw EU IMPORT<br>AJL rw | Food<br>COM rw<br>F. INTRA rw | Select   |
|                                                                             |           |                                        |                                   |          |                                                                                                    |                               |          |
|                                                                             |           |                                        |                                   |          |                                                                                                    |                               | Close    |

| <ul> <li>Create operator to request being attached to</li> </ul> | n00cxv1c                                                                          | ⊟ Creste a new operator                   |
|------------------------------------------------------------------|-----------------------------------------------------------------------------------|-------------------------------------------|
| Operator Details                                                 | Chapter or activity                                                               |                                           |
| Name Bee Queen *                                                 | Chapter Animal v                                                                  | 14. Click "Create                         |
| Country Latvia (LV) *                                            |                                                                                   | a new operator"                           |
| Phone ▼ € +37122222222 ☆ +                                       | Activity                                                                          |                                           |
|                                                                  | ✓ Activity details                                                                |                                           |
| Addresses + Add address                                          | Section Honeybees establishments (HBEE-EST)                                       | v *                                       |
|                                                                  | Activity Terrestrial animal establishment                                         | •                                         |
| 0                                                                | Identifier LV93000000                                                             |                                           |
| Region Riga (LV-RIX) / Vidzeme                                   | Valid From 19/05/2023                                                             | +02:00 CEST                               |
| City Q LV-1007 Riga 🖌                                            | Friday May 19, 2023 00:00:00 +02:00 CEST                                          |                                           |
| Address Riga *                                                   | Valid to ———                                                                      | +02:00 CEST                               |
| í.                                                               | Publication date                                                                  |                                           |
| Coordinates Latitude O / Longitud O •                            | Application date                                                                  |                                           |
|                                                                  |                                                                                   |                                           |
|                                                                  | ✓ Activity Address                                                                |                                           |
| Operator Identifiers + Add Identifier                            | Address Riga                                                                      | @~ *                                      |
| Central Business Register 222222222                              |                                                                                   | 13. Check if your                         |
| •                                                                | ✓ Assigned responsible authorities                                                | veterinary                                |
|                                                                  | Q Search                                                                          | responsible authorities service is listed |
|                                                                  | Name Address Pärlikas un veterinärais dienests / Food and Veterinary Peldu street | Role Code here.                           |
|                                                                  | Service 30<br>1050 Riga                                                           |                                           |
|                                                                  |                                                                                   |                                           |
|                                                                  |                                                                                   |                                           |

15. A new window will appear. Write your message, e-mail and phone and click the button "send authorisation request". The request will be sent automatically.

| Confirm authorisation request for Bee Queen |         |                                   |  |  |  |
|---------------------------------------------|---------|-----------------------------------|--|--|--|
| Optionally, you can provi                   | ide som | e additional useful information.  |  |  |  |
| Message                                     |         |                                   |  |  |  |
|                                             |         |                                   |  |  |  |
|                                             |         |                                   |  |  |  |
|                                             |         |                                   |  |  |  |
|                                             |         |                                   |  |  |  |
| Email                                       |         | beequeen@gmail.com                |  |  |  |
| Phone                                       | 2       | +37(122222222                     |  |  |  |
|                                             |         |                                   |  |  |  |
|                                             |         | Cancel Send authorisation request |  |  |  |

16. Now you will see your created role on the home page in your profile.

|                        |                                                                                                    | Documentation   FAQ   Contact   English (E                                                                                                    |
|------------------------|----------------------------------------------------------------------------------------------------|----------------------------------------------------------------------------------------------------|
| IMSOC                  |                                                                                                    |                                                                                                    |
| TRACES · ADIS · EUROPH | HYT · iRASFF                                                                                                    |                                                                                                    |
| t Your Profile         |                                                                                                    |                                                                                                    |
| Reque                  | st authorisation                                                                                                    | Personal Information                                                                                                    |
| Th<br>au<br>will       | i<br>e roles you requested are being reviewed. You need to contact your responsible<br>thority or the administrator inside your organisation in order to be validated. You<br>be notified by email as soon as they will be approved. Please note that TRACES<br>Helpdesk is not responsible for the validation of your request for access. | EU Login is the place where your personal information are<br>stored. If any of the information displayed here is wrong, you<br>can update it there. Your information will be refreshed<br>automatically in TRACES the next time you log in.<br>Full Name Agnese Smilga-Spalviņa<br>Domain (+ External |
| IN                     | Please select the type of organisation you're requesting access for.<br><b>IPORTANT:</b> Do not request access from a new tab - this can result in duplicated access requests.                                                                                                    | Email My account on EU Login                                                                                                    |
|                        | Operator                                                                                                    | Change your Password at EU Login                                                                                                    |
|                        | Economic operators such as particular businesses, stores, non-profit organisations                                                                                                    | Update your Information at EU Login                                                                                                    |
|                        | O Need help to find out which kind of organisation you belong to?                                                                                                    |                                                                                                    |
| Your R<br>Filter       | oles<br>status V 1 Requested V 0 Suspended V 0 Valid                                                                                                    | Request new role +                                                                                                    |
| Operator               | SMILGA SPALVIŅA, SIA<br>> Importer (OTH-OPER) Valid<br>> Terrestrial animal establishment (HBEE-EST) Valid<br>LV-2141 Inčukalna pagasts<br>= Latvia (LV)                                                                                                    | Requested                                                                                                    |

17. To be sure, please, call or write your local consultant in national veterinary service and ask to check your role in TRACES NT. There should be valid roles "Importer" and "Terrestrial animal establishment (HBEE-EST)".

18. Write to SMILGA SPALVINA Llc. e-mail: <u>smilgaspalvina@gmail.com</u> to inform that you have registered in TRACES NT. After that it will be possible for Latvia's Food and Veterinary service to prepare the veterinary health certificate for honey bee queens.